## 國立勤益科技大學電子計算機中心 電算網路二1-001

## E-MAIL 帳號申辨作業流程

| <ol> <li>1.目的:協助教職員生申請本校 E-MAIL 帳號設定。</li> <li>2.依據:無</li> <li>3.範圍:服務對象教職員、學生</li> <li>4.權責:詳如 5.作業說明.</li> <li>5.作業說明</li> <li>6.控制重點:風險分布1</li> </ol>       |                                                   |              |                                                                                                    |
|----------------------------------------------------------------------------------------------------|---------------------------------------------------|--------------|----------------------------------------------------------------------------------------------------|
| 作業流程                                                                                                    | 權責單位<br>(負責人/分機)                                  | 執行時間         | 相關表冊                                                                                                    |
| 開始         教職員 or 學生         教職員         教職員         文職員         修         線上即時         E-MAIL 帳號申請作         業,須列印簽核送設定         工作時程:線上即時】         網路組收紙本申請    | <ul> <li>申請人</li> <li>申請人</li> <li>網路組</li> </ul> | 線上即時<br>2 日內 | 作業 5.1<br>【網址】<br><u>https://webmail.n</u><br><u>cut.edu.tw/EIP/ve</u><br><u>r_system/apply_i</u><br><u>ndex_opt1.php</u> |
| 表,辦理 E-MAIL         帳號開通設定         【工作時程:2日内】         免申請,入學時         建立、畢業時刪         除         帳號為(小寫):s+         個人學號(如         s19012017)         密碼為(大寫):個 | ( <u>黄喻翔</u> /2235)<br>申請人                        |              |                                                                                                    |
| ▲ 人之身份證字號                                                                                                    |                                                   |              |                                                                                                    |

5. 作業說明:

- 5.1、本校郵遞系統伺服主機(E-MAIL SERVER)主要提供本校在職教職員工及 在校學生使用。使用教職員 E-MAIL 需至網路申請帳號列印申辦,網址 <u>https://webmail.ncut.edu.tw/EIP/ver\_system/apply\_index\_opt1.php</u>,學生 E-MAIL 帳號免申請,入學時建立、畢業時刪除,帳號為(小寫):s+個人學 號(如 s19012017)密碼為(大寫):個人之身份證字號。
  - 5.1.1 在職教職員工 E-MAIL 服務主機【mail.ncut.edu.tw】
    - 5.1.1.1 使用 Web MAIL 網路郵局收發信

網站為<u>http://mail.ncut.edu.tw</u>

5.1.1.2 使用郵件軟體收發信,如:MS Outlook, Outlook Express。

5.1.1.2.1 【校內】收發信設定

內送伺服器 (POP3): mail.ncut.edu.tw

外送郵件伺服器 (SMTP): mail. ncut. edu. tw

5.1.1.2.2【校外】收發信設定

內送伺服器 (POP3): mail.ncut.edu.tw 外送郵件伺服器 (SMTP): <u>spam.ncut.edu.tw</u> 外送郵件伺服器必要設定:

- 由於 E-MAIL 主機在校外寄信採身份認證,所以在 Outlook Express 工具 -> 帳戶 -> 郵件 -> 內容 > 伺服器 -> 我的伺服器需要驗證(打勾)->設定
   -> 使用與內送郵件伺服器相同的設定 -> 確定
- 2. 若使用 MS Outlook,在 工具 -> 電子郵件號 -> 檢 視或變更電子郵件帳號 -> 下一步 -> 變更 -> 其 他設定 -> 外寄伺服器 ->我的外寄伺服器(SMTP) 需要驗證 -> 使用與內送郵件伺服器相同的設定 -> 確定

5.1.1.3 郵件注意事項

太久沒將信件從伺服器收下,將塞爆信箱,造成無法收發信件, 並且每個附加檔上限為15MB,若有大型檔案傳輸需求,請另外 以FTP方式傳送。

- 5.1.2 在校學生 E-MAIL 服務主機【student.ncut.edu.tw】
  - 5.1.2.1 使用 Web MAIL 網路郵局收發信

網站為<u>http://student.ncut.edu.tw/</u>

5.1.2.2 使用郵件軟體收發信 如: MS Outlook, Outlook Express。
 5.1.2.2.1【校內】收發信設定

內送伺服器 (POP3): student. ncut. edu. tw

外送郵件伺服器 (SMTP): student.ncut.edu.tw

5.1.2.2.2【校外】收發信設定

內送伺服器 (POP3): student.ncut.edu.tw

外送郵件伺服器 (SMTP): spam. ncut. edu. tw

外送郵件伺服器必要設定:

- 由於 E-MAIL 主機在校外寄信採身份認證,所以在 Outlook Express 工具 -> 帳戶 -> 郵件 -> 內容
   -> 伺服器 -> 我的伺服器需要驗證(打勾)->設定 -> 使用與內送郵件伺服器相同的設定 -> 確定
- 若使用 MS Outlook,在 工具 -> 電子郵件號 -> 檢視或變更電子郵件帳號 -> 下一步 -> 變更 -> 其他設定 -> 外寄伺服器 ->我的外寄伺服器 (SMTP)需要驗證 -> 使用與內送郵件伺服器相同 的設定 -> 確定

6. 控制重點: 風險分布1

6.1:檢視申請人是否為本校教職員。

6.2:檢視單位主管是否核章。